## Руководство пользователя программой «Определение зон заражения AXOB (по СП 165.1325800)» Версия 1.0

# Содержание

| ОБЩИЕ СВЕДЕНИЯ О ПРОГРАММЕ                         | 3  |
|----------------------------------------------------|----|
| ПЕРЕЧЕНЬ РАССЧИТЫВАЕМЫХ ВЕЛИЧИН                    | 3  |
| ОСНОВНЫЕ ПОЛОЖЕНИЯ ПРИНЯТЫЕ ПРИ РАСЧЕТЕ            | 4  |
| ПЕРЕЧЕНЬ НЕОБХОДИМЫХ ДЛЯ ПРОВЕДЕНИЯ РАСЧЕТА ДАННЫХ | 5  |
| ПОРЯДОК РАБОТЫ С ПРОГРАММОЙ                        | 6  |
| Ввод исходных данных                               | 6  |
| ПОРЯДОК РАБОТЫ С БАЗОЙ ДАННЫХ                      | 9  |
| Просмотр сохраненных расчетов                      | 9  |
| Добавление нового вида АХОВ                        | 10 |
| Редактирование данных АХОВ                         | 11 |
| · · · ·                                            |    |

### ОБЩИЕ СВЕДЕНИЯ О ПРОГРАММЕ

Программа «Определение зон заражения АХОВ (по СП 165.1325800)» разработана ЗАО НПП "Инжмашпроект" на основе СП 165.1325800 и предназначена для прогнозирования масштабов возможного химического заражения при авариях на технологических емкостях и хранилищах, при транспортировке железнодорожным, трубопроводным и другими видами транспорта, а также в случае разрушения химически опасных объектов.

Системные требования для корректной работы программы: Операционная система: Windows 7 и выше (32 и 64 bit); Браузер: Internet Explorer 10 и выше; Офисное приложение Microsoft Office.

Программа рекомендуется для использования:

при прогнозировании возможной (вероятной) чрезвычайной ситуации на объектах использования опасных химических веществ (ОХВ);

при разработке декларации безопасности опасных производственных объектов, на которых производятся, используются, транспортируются или хранятся ОХВ;

при разработке мероприятий по защите персонала и населения;

при разработке планов локализации и ликвидации последствий аварий, сопровождаемых выбросом ОХВ.

#### ПЕРЕЧЕНЬ РАССЧИТЫВАЕМЫХ ВЕЛИЧИН

Основными элементами, рассчитываемыми в программе, являются:

*Г* - определение полной глубины зоны возможного химического заражения;

 $\Gamma_{\Pi}$  - определение предельного возможного значения глубины переноса воздушных масс;

*Г*<sub>возможное</sub> - определение расчетной глубины возможного заражения;

*S<sub>e</sub>* - определение площади зоны возможного химического заражения AXOB;

*t* - определение времени прохода зараженного воздуха к объекту;

 $Q_{3}$  - определение суммарного эквивалентного количества АХОВ в облаке зараженного воздуха (для расчета нескольких веществ).

#### В ходе расчета также определяются:

 $Q_{_{91}}$  - эквивалентное количество аварийно химически опасных веществ (AXOB) в первичном облаке;

T - продолжительность поражающего действия АХОВ;

 $Q_{32}$  - эквивалентное количество АХОВ во вторичном облаке;

Г<sub>1</sub> - глубина возможного заражения в первичном облаке;

*Г*<sub>2</sub> - глубина возможного заражения во вторичном облаке;

*К*<sub>1</sub> - коэффициент, зависящий от условий хранения АХОВ;

*К*<sub>2</sub> - коэффициент, зависящий от физико-химических свойств АХОВ;

*K*<sub>3</sub> - коэффициент, равный отношению пороговой токсодозы хлора к пороговой токсодозе другого АХОВ;

*К*<sub>4</sub> - коэффициент, учитывающий скорость ветра;

*К*<sub>5</sub> - коэффициент, учитывающий степень вертикальной устойчивости атмосферы;

*K*<sub>6</sub> - коэффициент, зависящий от времени N, прошедшего после начала аварии;

К<sub>7</sub> - коэффициент, учитывающий влияние температуры воздуха;

*Q*<sub>0</sub> - количество выброшенного (разлившегося) при аварии АХОВ;

*h* - толщина слоя АХОВ;

*d* - плотность АХОВ;

*φ* - угловые размеры зоны возможного химического заражения.

### ОСНОВНЫЕ ПОЛОЖЕНИЯ, ПРИНЯТЫЕ ПРИ РАСЧЕТЕ

Для не сейсмоопасного района величину выброса AXOB ( $Q_0$ ) принимаем равным количеству AXOB в максимальной по объему единичной емкости (технологической, складской, транспортной и др.); для химически опасных объектов, расположенных в сейсмических районах, а также для объектов, отнесенных к категориям по гражданской обороне, в т.ч атомных станций, за величину выброса AXOB следует принимать общий запас AXOB на объекте.

Емкости, содержащие АХОВ, при авариях разрушаются полностью.

Толщину слоя жидкости h для AXOB, разлившихся свободно на подстилающей поверхности, принимают равной 0,05 м по всей площади разлива.

Под термином "Утро" понимается период времени в течение 2-х часов после восхода солнца; под термином "Вечер" - в течение 2-х часов после захода солнца. Период от восхода до захода солнца за вычетом 2-х утренних часов - день, а период от захода до восхода солнца за вычетом 2-х вечерних часов - ночь.

При оперативном прогнозировании в качестве исходных данных рекомендуется принимать реальные климатические условия на момент аварии (скорость ветра на высоте 10 м -  $U_0$ , м/с; степень вертикальной устойчивости атмосферы (конвекция, изотермия, инверсия); конкретные данные о количестве выброшенного (разлившегося) АХОВ, а также иные исходные данные, которые доступны на момент прогнозирования.

При заблаговременном прогнозировании в качестве исходных данных рекомендуется принимать следующие метеорологические условия: класс ус-

тойчивости атмосферы - "изотермия", скорость ветра (на высоте 10 м) - 3 м/с, температура воздуха - плюс 20 °С.

Границы зон химического заражения ОХВ рассчитываются по смертельной и пороговой токсодозам при ингаляционном воздействии на организм человека.

Предельное время пребывания людей в зоне химического заражения и продолжительность сохранения неизменными метеорологических условий (степени вертикальной устойчивости атмосферы, направления и скорости ветра) составляет 4 ч. По истечении указанного времени прогноз обстановки должен уточняться;

При авариях на газо- и продуктопроводах значение выброса AXOB должны принимать равным максимальному количеству AXOB, содержащемуся в трубопроводе между автоматическими запорными устройствами, например, для аммиакопроводов – 275-500 т.

При добавлении веществ по умолчанию используются следующие размерности: для газов - м<sup>3</sup>; для жидкостей - т.

В методике применяют внесистемные единицы, не входящие в систему СИ, но наиболее подходящие для целей настоящей методики и необходимые для использования в устоявшихся математических и физических соотношениях.

Расчеты, производимые в программе, распространяются на случаи выброса ОХВ в атмосферу как в однофазном (газ или жидкость), так и в двухфазном (газ и жидкость) состоянии. Соответственно облако, рассеивающееся в атмосфере, состоит либо только из газа (воздух и ОХВ), либо из газа (воздух и ОХВ) и жидких аэрозольных включений (капли ОХВ и сконденсировавшиеся пары воды).

ОХВ, используемые для расчетов в данной программе, при нормальных условиях находятся либо в газообразном, либо в жидком состоянии. В технологическом оборудовании ОХВ могут находиться как в газообразном, так и в жидком состоянии. В последнем случае ОХВ может быть сжижено путем повышения давления или понижения температуры.

### ПЕРЕЧЕНЬ НЕОБХОДИМЫХ ДЛЯ ПРОВЕДЕНИЯ РАСЧЕТА ДАННЫХ

Для проведения расчетов необходимо знать следующие данные: вид прогнозирования; степень вертикальной устойчивости атмосферы; тип района; температура воздуха, град; скорость ветра на высоте 10 м, м/с; время прошедшее с момента аварии, ч; расстояние от источника заражения до объекта, км; вид АХОВ; количество АХОВ на объекте, т; агрегатное состояние АХОВ; вид размещения АХОВ; характер разлива АХОВ на поверхности; содержание АХОВ в природном газе, %;

объем секции газопровода между автоматическими запорными устройствами, м<sup>3</sup>;

при наличии пролива в обваловку - площадь обваловки, ее высота и площадь возможного контакта жидкости с твердой поверхностью.

# ПОРЯДОК РАБОТЫ С ПРОГРАММОЙ

### Ввод исходных данных

Для создания нового расчета нужно нажать на кнопку "Новый расчет", расположенную в левом верхнем углу программы (рисунок 1).

Новый расчет Рисунок 1 - Кнопка создания нового расчета

Ввод исходных данных для расчета производится в обновленном окне программы (рисунок 2).

| ПРОГНОЗИРОВА | ние масштабо            | в возможного           | химического з        | аражения аварийн    | о химически ( | опасны | ИИ ВЕЩЕСТВАМИ | ПРИ АВАРИЯХ | НА ХИМИЧЕС | ки • • • • • • |
|--------------|-------------------------|------------------------|----------------------|---------------------|---------------|--------|---------------|-------------|------------|----------------|
| Новый расчет | База данных<br>расчетов | База данных<br>веществ | Добавить<br>вещество | о<br>Назад          |               |        |               |             |            |                |
|              | Название                | е расчета              |                      |                     |               |        |               |             |            | ~              |
|              | Выберит                 | е из списка Вид п      | рогнозирования       |                     |               |        |               |             | ~          |                |
|              | Выберит                 | е из списка Степе      | нь вертикальной      | устойчивости        |               |        |               |             | ~          |                |
|              | Выберит                 | е из списка Тип ра     | айона                |                     |               |        |               |             | ~          |                |
|              | Выберит                 | е из списка Время      | а суток              |                     |               |        |               |             | ~          |                |
|              | Выберите                | е из списка Налич      | ие облачности        |                     |               |        |               |             | ~          |                |
|              | Выберит                 | е из списка Налич      | ие снежного покр     | рова                |               |        |               |             | ~          |                |
|              | Выберите                | е из списка Темпе      | ратура воздуха, '    | °C                  |               |        |               |             | ~          |                |
|              | Введите                 | Скорость ветра,        | м/с                  |                     |               | 1      |               |             |            |                |
|              | Введите I               | Время прошедш          | ее с момента ав      | арии, ч             |               | 1      |               |             |            |                |
|              | Введите I               | Расстояние от и        | сточника зараже      | ения до объекта, км |               |        |               |             |            |                |
|              |                         |                        |                      |                     |               |        | Начать добавл | ение АХОВ   |            |                |
|              |                         |                        |                      |                     |               |        |               |             |            |                |
|              |                         |                        |                      |                     |               |        |               |             |            |                |
|              | Всего вег               | ществ в расчете:       |                      |                     |               |        |               |             |            |                |
| -404050      |                         |                        |                      |                     |               |        |               |             |            |                |

Рисунок 2 - Окно ввода исходных данных

Для отображения нового расчета в базе данных нужно ввести "Название расчета", далее последовательно введите исходные данные:

введите "Название расчета";

выберите из списка "Вид прогнозирования" (Оперативное; Заблаговременное);

выберите из списка "Степень устойчивости атмосферы" (Изотермия; Конвекция; Инверсия);

выберите из списка "Тип района" (Не сейсмоопасный; Сейсмоопасный);

выберите из списка "Время суток" (Утро; День; Вечер; Ночь);

выберите из списка "Наличие облачности" (Сплошная облачность; Ясно, переменная облачность);

выберите из списка "Состояние года" (Лето; Зима (наличие снежного покрова));

выберите из списка "Температура воздуха, °С" (-40; -20; 0; +20; +40); введите "Скорость ветра, м/с";

введите "Время прошедшее с момента аварии, ч";

введите "Расстояние от источника заражения до объекта, км".

#### \*<u>Примечание</u>

При <u>оперативном</u> прогнозировании, если известен параметр "Степень устойчивости атмосферы" поля "Время суток", "Наличие облачности" и "Состояние года" будут заблокированы для выбора.

При <u>заблаговременном</u> прогнозировании будут заблокированы для выбора следующие поля: "Степень устойчивости атмосферы", "Время суток", "Наличие облачности", "Состояние года", "Температура воздуха", "Скорость ветра".

Корректировка правильности ввода исходных данных и дальнейший ввод исходных данных производится после нажатия кнопки «Начать добавление АХОВ».

При не верном заполнении формы, появится уведомление о ошибке.

При верном заполнении исходных данных появится окно ввода параметров АХОВ (рисунок 3).

| Новый расчет | База данных<br>расчетов | База данных<br>веществ | Добавить<br>вещество | о<br>Назад                                           |                |   |
|--------------|-------------------------|------------------------|----------------------|------------------------------------------------------|----------------|---|
|              | Введите                 | Расстояние от и        | сточника заражен     | ия до объекта, км 2                                  |                | , |
|              | Decrow                  | meers s pactere        |                      | Все вещества расчета                                 |                |   |
|              |                         | Вид АХ                 | (OB                  | Общее кол-во АХОВ на<br>объекте, т (м <sup>3</sup> ) | Состояние АХОВ |   |
|              |                         |                        |                      |                                                      |                |   |
|              |                         |                        |                      |                                                      |                |   |
|              |                         |                        |                      |                                                      |                |   |
|              |                         |                        |                      |                                                      |                |   |
|              |                         |                        |                      |                                                      |                |   |

Рисунок 3 - Окно ввода параметров АХОВ (начало)

Для добавления данных о веществах нужно нажать на кнопку "Добавить вещество" (рисунок 4).

| Введите F<br>Всего вел<br>Вид АХ<br>Состоян | Расстояние от ис<br>ществ в расчете<br>ОВ Вид АХ<br>ие АХОВ | :: 0 (<br>КОВ | ення до объекта,<br>Добавить вещест<br>ние АХОВ | см 2<br>ю | 01     | гмена |        |              | v     |  |
|---------------------------------------------|-------------------------------------------------------------|---------------|-------------------------------------------------|-----------|--------|-------|--------|--------------|-------|--|
| Всего ве<br>Вид АХ<br>Состоян               | ществ в расчете<br>ОВ Вид АУ<br>гие АХОВ                    | :: 0 Cocros   | Добавить вещест<br>ние АХОВ                     | io [      | 01     | гмена |        |              | ~     |  |
| Всего вел<br>Вид АХ<br>Состоян              | ществ в расчете<br>ОВ <mark>Вид Ах</mark><br>иие АХОВ       | :: 0          | Добавить вещест<br>ние АХОВ                     | :o [      | 01     | мена  | ]      |              | ~     |  |
| Вид АХ<br>Состоян                           | ОВ Вид АХ<br>иле АХОВ                                       | КОВ           | ние АХОВ                                        |           |        |       |        |              | ~     |  |
| Состоян                                     | ие АХОВ                                                     | Состоя        | ние АХОВ                                        |           |        |       |        |              |       |  |
| Deve and                                    |                                                             |               |                                                 |           |        |       |        |              | ×     |  |
| Бид раз                                     | мещения АХОВ                                                | 3 Видра       | змещения АХОВ                                   |           |        |       |        |              | ~     |  |
| Характе                                     | ер разлива на по                                            | верхности     | Характер разлива                                | а повер   | хности |       |        |              | ~     |  |
|                                             |                                                             |               |                                                 |           |        |       |        |              |       |  |
|                                             |                                                             |               |                                                 |           | F      |       | P.C.   |              |       |  |
|                                             |                                                             |               |                                                 |           | L      |       | Добави | пь           | 1.    |  |
|                                             |                                                             |               |                                                 |           |        |       | _      | Произвести р | асчет |  |

Рисунок 4 - Окно ввода параметров АХОВ (продолжение)

После ввода параметров нужно нажать кнопку "Добавить" и вещество будет добавлено в расчет.

При необходимости добавления дополнительных веществ нужно еще раз нажать на кнопку "Добавить вещество" и проделать вышеописанные действия.

Для проведения окончательного расчета требуется нажать на зеленую кнопку "Произвести расчет".

На экране появятся две кнопки "Посмотреть" и "Скачать". Благодаря им результаты расчета можно скачать в формате .doc или просмотреть в новом окне программы (рисунок 5).

| прогнозирова | ание масшт              | АБОВ ВОЗМОЖНОГО           | химического з             | АРАЖЕНИЯ АВА                | РИЙНО ХИМИЧЕСКИ ОПАСНЫМИ ВЕЩЕСТВАМИ ПРИ АВАР                   | иях на химически 🛋 💷 🗖 |  |  |  |
|--------------|-------------------------|---------------------------|---------------------------|-----------------------------|----------------------------------------------------------------|------------------------|--|--|--|
| Новый расчет | База данны:<br>расчетов | х База данных веществ     | Добавить<br>вещество      | <b>О</b><br>Назад           |                                                                |                        |  |  |  |
| Ірогнозиро   | вание мас               | сштабов возмож            | сного химиче<br>на химиче | еского зараж<br>ски опасных | ения аварийно химически опасными веще<br>объектах и транспорте | ствами при авариях     |  |  |  |
|              | _                       |                           |                           | исходнь                     | Е ДАННЫЕ                                                       | -                      |  |  |  |
|              | I                       | Зид прогнозировані        | ня                        |                             | Заблаговремение прогнозирование                                |                        |  |  |  |
|              | Тип района              |                           |                           |                             | Не сейсмоопасный                                               |                        |  |  |  |
|              | I                       | Зремя прошедшее с         | момента авари             | и, ч                        | 2                                                              |                        |  |  |  |
|              | I                       | Расстояние от источ<br>км | ника заражения            | я до объекта,               | 2                                                              |                        |  |  |  |
|              |                         | Степень вертикальн        | ой устойчивост            | и                           | Изотермия                                                      |                        |  |  |  |
|              | C                       | Скорость ветра, м/с       |                           |                             | 3                                                              |                        |  |  |  |
|              |                         |                           |                           | РЕЗУЛЬТА                    | Т РАСЧЕТА                                                      |                        |  |  |  |
|              |                         |                           |                           | ЗАО НПП "ИН                 | кмашпроект"                                                    |                        |  |  |  |
| e            |                         |                           |                           |                             |                                                                |                        |  |  |  |

Рисунок 5 - Результаты расчета

### ПОРЯДОК РАБОТЫ С БАЗОЙ ДАННЫХ

#### Просмотр сохраненных расчетов

Просмотр базы данных (рисунок 7) можно нажав на кнопку "База данных" слева сверху окна программы (рисунок 6).

| База данных |  |
|-------------|--|
| расчетов    |  |

Рисунок 6 - Кнопка просмотра базы данных

| Човый расчет | База данных<br>расчетов | База данных<br>веществ | Добавить<br>вещество | <b>О</b><br>Назад |            |        |         |         |  |
|--------------|-------------------------|------------------------|----------------------|-------------------|------------|--------|---------|---------|--|
|              |                         | н                      | азвание расче        | та                |            |        |         |         |  |
|              |                         | 2,5                    |                      |                   | Посмотреть | Печать | Скачать | Удалить |  |
|              |                         | 2,4                    |                      |                   | Посмотреть | Печать | Скачать | Удалить |  |
|              |                         | 2,3                    |                      |                   | Посмотреть | Печать | Скачать | Удалить |  |
|              |                         | 2,2                    |                      |                   | Посмотреть | Печать | Скачать | Удалить |  |
|              |                         | 2,1                    |                      |                   | Посмотреть | Печать | Скачать | Удалить |  |
|              |                         | 2                      |                      |                   | Посмотреть | Печать | Скачать | Удалить |  |
|              |                         | 1,9                    |                      |                   | Посмотреть | Печать | Скачать | Удалить |  |
|              |                         | 1,8                    |                      |                   | Посмотреть | Печать | Скачать | Удалить |  |
|              |                         | 1,7                    |                      |                   | Посмотреть | Печать | Скачать | Удалить |  |
|              |                         | 1,6                    |                      |                   | Посмотреть | Печать | Скачать | Удалить |  |
|              |                         | 1,5                    |                      |                   | Посмотреть | Печать | Скачать | Удалить |  |
|              |                         | 1,4                    |                      |                   | Посмотреть | Печать | Скачать | Удалить |  |
|              |                         | 1,3                    |                      |                   | Посмотреть | Печать | Скачать | Удалить |  |
|              |                         | 1,2                    |                      |                   | Посмотреть | Печать | Скачать | Удалить |  |
|              |                         | 1,1                    |                      |                   | Посмотреть | Печать | Скачать | Удалить |  |
|              |                         | 1                      |                      |                   | Посмотреть | Печать | Скачать | Удалить |  |
|              |                         | 0,9                    |                      |                   | Посмотреть | Печать | Скачать | Удалить |  |
|              |                         | 0,8                    |                      |                   | Посмотреть | Печать | Скачать | Удалить |  |
|              |                         | 0,7                    |                      |                   | Посмотреть | Печать | Скачать | Удалить |  |
|              |                         | 0,6                    |                      |                   | Посмотреть | Печать | Скачать | Удалить |  |
|              |                         | 0.5                    |                      |                   | Посмотреть | Пецать | Сканать | Vaanuts |  |

Рисунок 7 - Список базы данных

С помощью базы данных можно просмотреть, скачать или удалить нужный расчет.

#### Добавление нового вида АХОВ

Добавление нового вида АХОВ можно осуществить нажав на кнопку "Добавить Ахов" слева сверху окна программы и выбрать (рисунок 8).

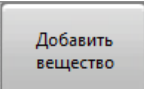

Рисунок 8 - Добавление нового вида АХОВ

В новом окне требуется заполнить все пустые поля (рисунок 9).

| вый расчет | База данных<br>расчетов | База данных<br>веществ | Добавить<br>вещество                                      | <b>О</b><br>Назад |          |                         |           |  |
|------------|-------------------------|------------------------|-----------------------------------------------------------|-------------------|----------|-------------------------|-----------|--|
|            |                         | Вид АХ                 | OB                                                        |                   |          |                         |           |  |
|            |                         | Плотно<br>Темпера      | сть АХОВ, т/м <sup>3</sup><br>атура кипения, <sup>с</sup> | Газ               | Ж.       | адкость<br>ая токсодоза | мг мин/л  |  |
|            |                         | Значени                | я вспомогатель                                            | ных коэффиг       | нентов   |                         |           |  |
|            |                         | K1                     |                                                           | K2                |          | К3                      |           |  |
|            |                         | К7 для                 | температуры в                                             | оздуха (°C) Г     | ЕРВИЧНОЕ | ОБЛАКО                  |           |  |
|            |                         | -4(                    | ) -2                                                      | 20                | 0        | +20                     | +40       |  |
|            |                         |                        |                                                           |                   |          |                         |           |  |
|            |                         | К7 для                 | температуры во                                            | эздуха (°C) В     | горичное | ОБЛАКО                  |           |  |
|            |                         | -4(                    | )                                                         | -20               | 0        | +20                     | +40       |  |
|            |                         |                        |                                                           |                   |          |                         |           |  |
|            |                         | Провер                 | ка                                                        |                   |          |                         |           |  |
|            |                         |                        |                                                           |                   |          |                         | Сохранить |  |
|            |                         |                        |                                                           |                   |          |                         |           |  |
|            |                         |                        |                                                           |                   |          |                         |           |  |
|            |                         |                        |                                                           |                   |          |                         |           |  |
|            |                         |                        |                                                           |                   |          |                         |           |  |

Рисунок 9 - Добавление в базу данных нового вида АХОВ

Корректировка правильности ввода данных нового вещества и сохранение в базе данных производится после нажатия кнопки «Сохранить».

При не верном заполнении формы, появится уведомление о ошибке.

При верном заполнении исходных данных появится уведомление "Вещество добавлено" и откроет окно базы данных сохраненных АХОВ (рисунок 10).

|  |            | вещество         | Назад      |         |  |
|--|------------|------------------|------------|---------|--|
|  |            | Названи          | е вещества |         |  |
|  | Акролеин   |                  |            | Открыть |  |
|  | Аммиак (из | отермическое хра | нение)     | Открыть |  |
|  | Аммиак (хр | анение под давле | нием)      | Открыть |  |
|  | Ацетонитри | л                |            | Открыть |  |
|  | Ацетонциан | гидрин           |            | Открыть |  |
|  | Водород бр | омистый          |            | Открыть |  |
|  | Водород мь | ишьяковистый     |            | Открыть |  |
|  | Водород ф  | гористый         |            | Открыть |  |
|  | Водород хл | ористый          |            | Открыть |  |
|  | Водород ци | анистый          |            | Открыть |  |
|  | Диметилам  | ин               |            | Открыть |  |
|  | Метил бром | истый            |            | Открыть |  |
|  | Метил хлор | истый            |            | Открыть |  |
|  | Метилакрия | ат               |            | Открыть |  |
|  | Метиламин  |                  |            | Открыть |  |
|  | Метилмерк  | аптан            |            | Открыть |  |
|  | Нитрил акр | иловой кислоты   |            | Открыть |  |
|  | Окислы азо | та               |            | Открыть |  |
|  | Окись этил | эна              |            | Открыть |  |
|  | Сернистый  | ангидрид         |            | Открыть |  |

Рисунок 10 - База данных сохраненных АХОВ

#### Редактирование данных АХОВ

Редактирование данных АХОВ в базе данных можно осуществить нажав на кнопку "База АХОВ" слева сверху окна программы (рисунок 11), выбрать нужное вещество и нажать напротив него кнопку "Открыть" (рисунок 10).

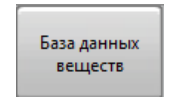

Рисунок 11 - Редактирование АХОВ в базе данных

В следующем окне (рисунок 12) нажмите кнопку "Редактировать", произведите правку параметров АХОВ и нажмите кнопку "Сохранить" (рисунок 13).

| овый расчет | База данных<br>расчетов | База данных<br>веществ | Добавить<br>вещество      | о<br>Назад  |          |              |                 |  |
|-------------|-------------------------|------------------------|---------------------------|-------------|----------|--------------|-----------------|--|
|             |                         | Вид АХО                | ОВ Акролеин               |             |          |              |                 |  |
|             |                         | Плотнос                | гь АХОВ, т/м <sup>3</sup> | Газ 0       | 2        | Кидкость     | 0,839           |  |
|             |                         | Темпера                | гура кипения, о           | °C 52,7     | Порого   | овая токсодо | за мг мин/л 0,2 |  |
|             |                         | Значения               | вспомогатель              | ных коэфф   | ициентов |              |                 |  |
|             |                         | K1 0                   |                           | K2          | 0,013    | K3 0,01      | 3               |  |
|             |                         | К7 для                 | гемпературы в             | оздуха (°С) | ПЕРВИЧНО | Е ОБЛАКО     |                 |  |
|             |                         | -40                    | 4                         | 20          | 0        | 20           | 40              |  |
|             |                         | 0,1                    | 0,2                       |             | 0,4      | 1            | 2,2             |  |
|             |                         | К7 для т               | емпературы во             | оздуха (°C) | вторично | Е ОБЛАКО     |                 |  |
|             |                         | -40                    | 0.0                       | -20         | 0        | 20           | 40              |  |
|             |                         | U,1                    | 0,2                       |             | 0,4      | <u>1</u>     | 2,2             |  |
|             |                         | проверк                | 4                         |             |          |              |                 |  |
|             |                         |                        |                           |             | Удалить  |              | Редактироват    |  |
|             |                         |                        |                           |             |          |              |                 |  |
|             |                         |                        |                           |             |          |              |                 |  |
|             |                         |                        |                           |             |          |              |                 |  |
|             |                         |                        |                           |             |          |              |                 |  |
|             |                         |                        |                           |             |          |              |                 |  |

Рисунок 12 - Редактирование АХОВ в базе данных (начало)

| Іовый расчет | База данных<br>расчетов | База данных<br>веществ | Добавить<br>вещество            | о<br>Назад  |           |                          |              |  |
|--------------|-------------------------|------------------------|---------------------------------|-------------|-----------|--------------------------|--------------|--|
|              |                         | Вид АХО                | DB <mark>Акролеин</mark>        |             |           |                          |              |  |
|              |                         | Плотнос                | ть АХОВ, т/м <sup>3</sup>       | Газ 0       | Ж         | идкость <mark>0,8</mark> | 39           |  |
|              |                         | Значения               | гура кипения,<br>1 вспомогателы | ных коэфф   | ициентов  | зая токсодоза            | мі минла 0,2 |  |
|              |                         | K1 0                   |                                 | K2          | 0,013     | K3 0,013                 |              |  |
|              |                         | К7 для                 | температуры в                   | оздуха (°С) | ПЕРВИЧНО  | Е ОБЛАКО                 |              |  |
|              |                         | -40                    | -2                              | 20          | 0         | 20                       | 40           |  |
|              |                         | 0,1                    | 0,2                             |             | 0,4       | 1                        | 2,2          |  |
|              |                         | К7 для 1               | емпературы во                   | оздуха (°С) | вторичное | ОБЛАКО                   |              |  |
|              |                         | -40<br>0,1             | 0,2                             | -20         | 0,4       | 20<br>1                  | 40<br>2,2    |  |
|              |                         | Проверь                | a                               |             |           |                          |              |  |
|              |                         |                        |                                 |             | Удалить   |                          | Сохранить    |  |
|              |                         |                        |                                 |             |           |                          |              |  |
|              |                         |                        |                                 |             |           |                          |              |  |
|              |                         |                        |                                 |             |           |                          |              |  |
|              |                         |                        |                                 |             |           |                          |              |  |
|              |                         |                        |                                 |             |           |                          |              |  |

Рисунок 13 - Редактирование АХОВ в базе данных (окончание)